## 快马 PC 端客户下单流程

快马商城客户客户除了手机端可以订货以外,也可以在电脑端登录自己的账号订货。

**备注:小程序版不支持** 

### 一、登录 pc <mark>端商城</mark>

1、将 PC 端登录地址发给客户(在快马商城主页右下角找到<mark>邀请客户注册地址中的电脑端地</mark> <mark>址</mark>发给客户)。

| 篇 商 品                                                                  |                            |                                        |        |                                                                                  | 后台管理地址                                                                                                    |
|------------------------------------------------------------------------|----------------------------|----------------------------------------|--------|----------------------------------------------------------------------------------|----------------------------------------------------------------------------------------------------|
| ■网站                                                                    | 0                          | 0                                      | 0.00   | Ē                                                                                | 电脑端 http://366kmpf.com/q67q/WebSupplier                                                                                                    |
| 剽采 购                                                                   | 今日成交订单                     | 今日新增客户                                 | 今日成交金额 |                                                                                  |                                                                                                    |
| A 44 45                                                                |                            |                                        |        |                                                                                  | 手机講 http://m.366kmpf.com/q67q#/login/supplie                                                                                                    |
| ● 销售                                                                   | ₩ 经营趋势                     |                                        |        |                                                                                  | APP 微信                                                                                                    |
| 會库存                                                                    |                            |                                        |        |                                                                                  |                                                                                                    |
| ●) 营 销                                                                 | 近7日 近30日 2020-06-01        | ······································ |        | <b>_</b> 000                                                                     |                                                                                                    |
| ₿财务                                                                    | 60                         |                                        |        | 2.0                                                                              |                                                                                                    |
|                                                                        |                            |                                        |        | 10                                                                               |                                                                                                    |
| 富客 户                                                                   | 50                         |                                        |        | 1.8                                                                              | 邀请客户注册                                                                                                    |
| 當客户<br><b>⊈业</b> 务员                                                    | 50                         |                                        |        | 1.8<br>1.6<br>1.4                                                                | 邀请客户注册<br>方式1:发送快马批发APP二维码或微信公众号二维码,以及客户注册邀寄<br>                                                                                                    |
| ■ 客户 ▲ 业务员 ② 全程通                                                       | 50<br>40<br>例 30           |                                        |        | 1.8<br>1.6<br>1.4<br>1.2<br>1.0 開                                                | 邀请客户注册<br>方式1:发送快马批发APP二维码或微信公众号二维码,以及客户注册邀请任<br>邀请注册。<br>您的客户注册邀请码:q67q                                                                                                    |
| <ul> <li>■ 奈 户</li> <li>▲ 业务员</li> <li>ジ 全程通</li> <li>◇ 设 置</li> </ul> | 50<br>40<br>例 30<br>20     | $\wedge$                               |        | 1.8<br>1.6<br>1.4<br>1.2<br>1.0 開<br>0.8<br>0.6                                  | 邀请各户注册<br>方式1: 发送快马批发APP二维码或微信公众号二维码,以及客户注册邀请<br>密销生册。<br>您的客户注册邀请码:q67q<br>方式2: 复制以下网址直接发送给您的客户                                                                                                    |
| 書 奔 户 ▲ 业务员 ④ 全程通 ● 设 置 第 应 用                                          | 50<br>40<br>30<br>20<br>10 |                                        |        | 1.8<br>1.6<br>1.4<br>1.2<br>1.0 際単<br>0.8<br>0.6<br>0.4                          | <ul> <li>邀请客户注册</li> <li>方式1: 发送快马批发APP二维码或微信公众号二维码,以及客户注册邀请</li> <li>塗商注册。</li> <li>您的客户注册邀请码: q67q</li> <li>方式2: 复例以下因业事保发送给您的客户</li> <li>↓</li> <li>↓</li></ul> |
| 當 奈 户 ▲ 业务员 ② 全程通 ◇ 没 置                                                | 50<br>40<br>20<br>10<br>0  |                                        |        | 1.8<br>1.6<br>1.4<br>1.2<br>1.0<br>1.0<br>1.0<br>1.0<br>1.0<br>1.0<br>1.0<br>1.0 | 邀请客户注册         方式1: 发送快马批发APP二维码或微信公众号二维码,以及客户注册邀请         塗書注册。         您的客户注册邀请码:q67q         方式2: 复制以下网址直接发送先税的客户                                                                                                    |

2、客户打开网址即可浏览商城,点击页面上方的【登录】按钮,输入自己的账号密码即可登录,操作方法跟淘宝京东购物操作方法一致

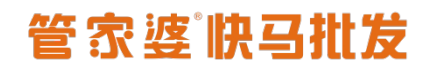

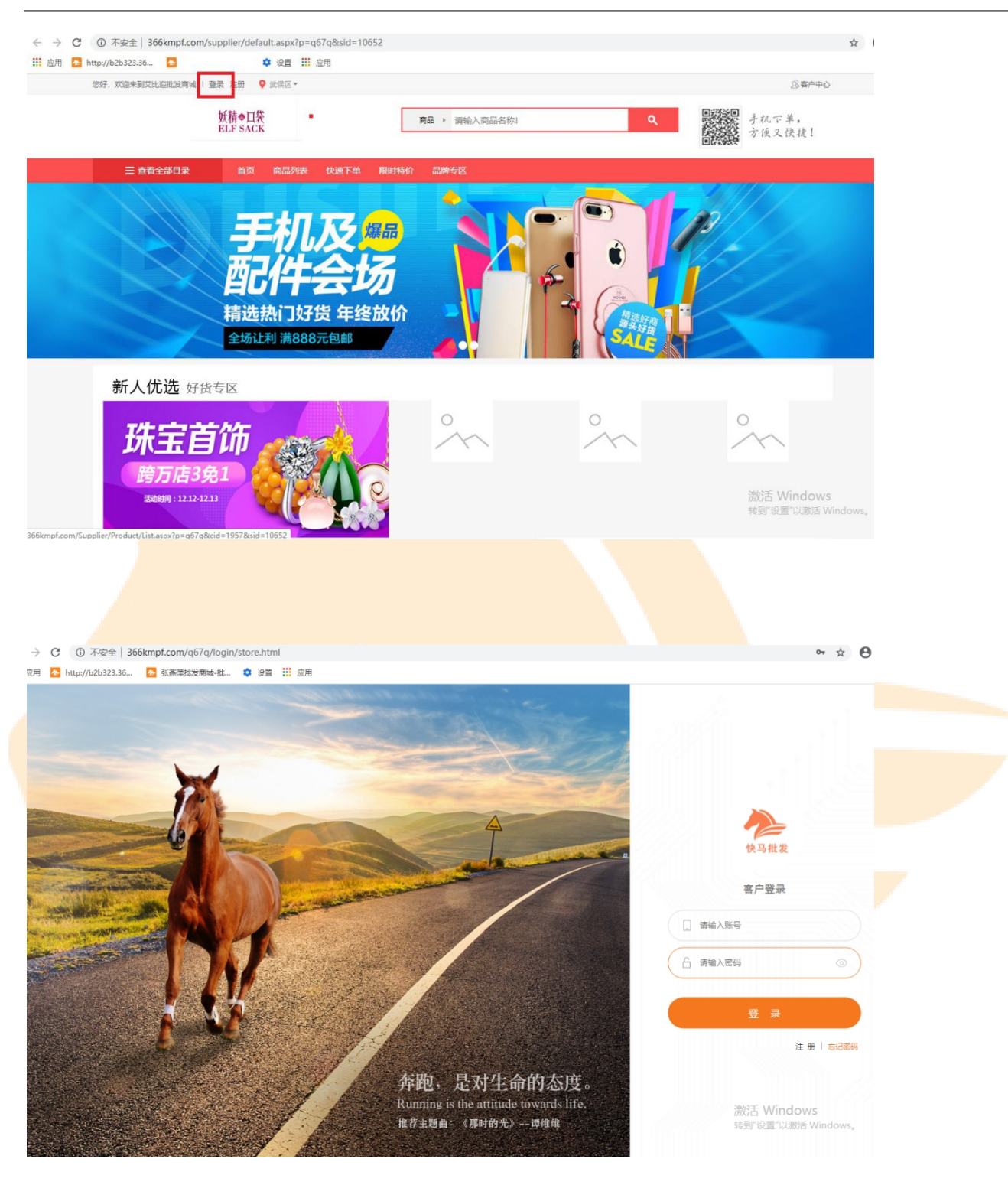

## 二、下单步骤

和在淘宝京东平台购物一样,在快马的商品列表,可以选择商品(点击 + 号))加入购物
 车,也可以进入商品详情页,点击【立刻购买】/【加入购物车】。

# 管家婆快马批发

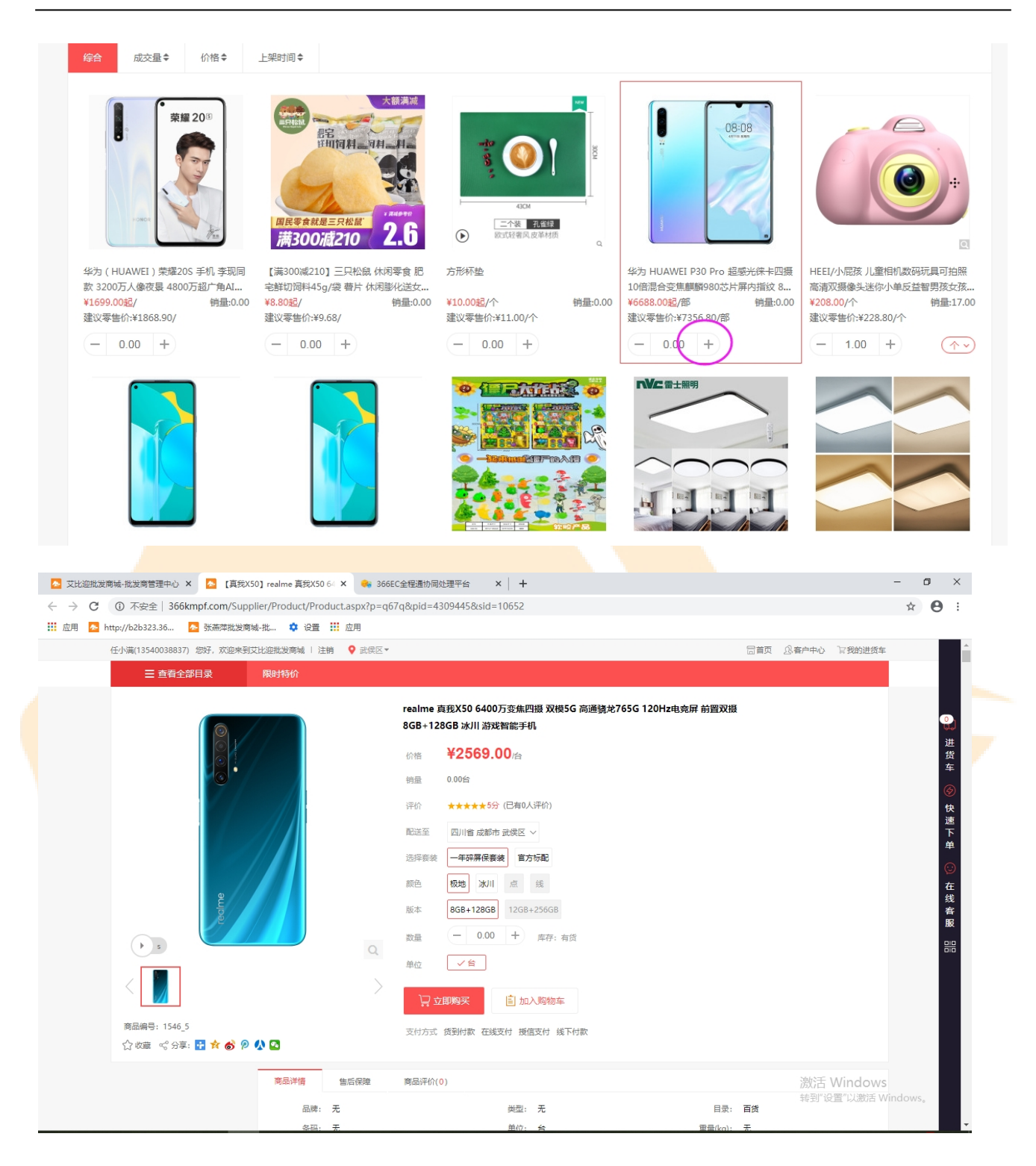

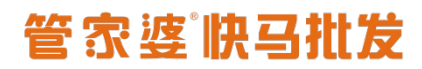

|                                                                | 限时特价                                                                   |             |       |      |          |
|----------------------------------------------------------------|------------------------------------------------------------------------|-------------|-------|------|----------|
| 收件人信息<br>13540038837<br>四川-成都-武傅区 高新区<br>501 ()<br>13540038837 | 天府软件圈E区3栋1                                                             |             |       |      |          |
| <ul> <li>・使用新地址</li> <li>支付方式 (受到付款)</li> </ul>                | 在线支付 援信支付 线下付款                                                         |             |       |      |          |
| 确认商品信息                                                         |                                                                        | 单价          | 数量    | 优惠信息 | 返回购物车>>  |
| realme 真线X<br>高通线龙765C<br>+128GB 冰川                            | 50 6400万变焦四摄 双模5G<br>120Hz电竞屏 前置双摄 8GB  一年碎屏保套装 极地 8GB+128GB<br>游戏智能手机 | ¥2569.00/és | 1.00台 |      | ¥2569.00 |
| 订单备注:                                                          | 6                                                                      |             |       |      |          |
|                                                                |                                                                        |             |       |      |          |

#### 2. 使用【快速下单】菜单。

点击右侧【快速下单】按钮,进入快速下单页面,可以选择需要的商品,直接加入【购物车】。

| 全部                            | 全部 | 收藏商品           | 常购商品              | 常购订单               |      |          |     |    | 3. 点     | 〔击加号<br>〔島加λ       | 【+】<br>进货车   |
|-------------------------------|----|----------------|-------------------|--------------------|------|----------|-----|----|----------|--------------------|--------------|
| 新品 2. 洗择商品目录                  | 序号 | 商品图片           | 商品信息              |                    | 目录   | 价格       | 起订量 | 库存 | 下单数量     | 操作                 | <b>近贝</b> 中  |
| 5月上新 <b>筛选商品</b>              | 1  | ¥为 ( HUA       | AWEI)荣耀20S 手机     | 李现同款 3             |      | ¥1699.00 | 0   | 有货 | - 0.00   | • ☆                |              |
| 大家电小家电厨卫电器                    | 2  | <b>(</b> 满300減 | 210】 三只松鼠 休闲暑     | 季食 肥宅鮮             |      | ¥8.80    | 0   | 有货 | - 0.00   | •) ☆               | 1.<br>点<br>击 |
| 电脑整机电脑配件外设产品                  | 3  | 方形杯垫           |                   |                    | 新品   | ¥10.00   | 0个  | 有货 | - 0.00 + | <ul><li></li></ul> | 右侧           |
| 数码相机 单反相机 拍立得<br>美 <b>牧护肤</b> | 4  | 华为 HUAN        | WEI P30 Pro 超感光術  | <del>来卡</del> 四摄10 | 家用电器 | ¥6688.00 | 0部  | 有货 | - 0.00 H | ÷                  | 快速           |
| 面部护肤香水彩妆<br><b>生鲜水果</b>       | 5  |                | 胲 儿童相机数码玩具?       | 可拍照高清              | 数码相机 | ¥208.00  | 0个  | 有货 | - 1.00 H | ÷                  | 下单           |
| 新鲜水果海鲜水产精选肉类                  | 6  | 乐视 ( Letv      | )超级电视 V43 43英     | <del>ت</del> ط     | 新品   | ¥999.00  | 0台  | 有货 | - 0.00 - |                    | 按<br>钮       |
| 智能早赦机 智能机器人 智能手环<br>智能手表 智能眼镜 | 7  | 创维 醋开(         | coocaa) 43K5C 43英 | ন                  | 家用电器 | ¥600.00  | 0台  | 有货 | - 0.00 + | ♪                  |              |

选好商品后,点击【进货车】按钮,确认商品,点击【去结算】提交订单。

# 管家婆快马批发

www.366kmpf.com

|                                  |      |                               |                   |                     |      |          | 进货车      | 三清单 进                                                                                                    | 钓进货车                       |               | 关闭            |
|----------------------------------|------|-------------------------------|-------------------|---------------------|------|----------|----------|----------------------------------------------------------------------------------------------------|----------------------------|---------------|---------------|
|                                  | 促销活动 | J                             |                   |                     |      |          | 一快马      | 演示商城1                                                                                                    |                            |               |               |
| 全部                               | 全部   | 收藏商品                          | 常购商品              | 常购订单                |      |          |          |                                                                                                    | 方形杯垫                       |               |               |
| 新品                               | 序号   | 商品图片                          | 商品信息              |                     | 目录   | 价格       | <u>_</u> | <b>0</b> 1                                                                                                    | 绿色                         | A 1/10.00     | . <del></del> |
| 5月上新                             | 1    | 単数 (HUA<br>学为 (HUA            | AWEI) 荣耀20S 手机    | , 李现同款 3            |      | ¥1699.00 | ۲        | CONTRACTOR OF                                                                                                   |                            | ° ≢10.00      |               |
| 3K70748歳<br>大家电 小家电 厨卫电器<br>由脑办公 | 2    | ■<br>(満300)歳<br>REGOMENTO 2.6 | 210] 三只松鼠 休闲朝     | 零食 肥宅鲜              |      | ¥8.80    | ~        |                                                                                                    | 方形杯垫<br>红色<br>(一 1 + )     | î∿ ¥10.00     |               |
| 电脑整机 电脑配件 外设产品                   | 3    | ●●●● 方形杯垫                     |                   |                     | 新品   | ¥10.00   | •        | ALLANCE OF                                                                                                    | 小计:¥10.00                  | 9 休闲卖合 肥雪     | ■             |
| 数码相机 单反相机 拍立得<br><b>羊妆护肤</b>     | 4    | 华为 HUAN                       | WEI P30 Pro 超感光術  | 涞 <del>卡</del> 四摄10 | 家用电器 | ¥6688.00 | Solution | Viene and Andrewson and Andrewson Andrewson Andrewson Andrewson Andrewson Andrewson Andrewson Andrewson Andrews | <ul> <li>一 1 +</li> </ul>  | ¥8.80         |               |
| 面部护肤 香水 彩妆<br>生鲜水果               | 5    | HEEI/小展                       | 孩 儿童相机数码玩具        | 可拍照高清               | 数码相机 | ¥208.00  | •        | Tenterson                                                                                                    | 小计:¥8.80<br>[满300减210] 三貝松 | 鼠 休闲零食 肥扁     | 鲜切饲…          |
| 新鲜水果 海鲜水产 精选肉类 智能设备              | 6    | 乐视(Letv                       | 7)超级电视 Y43 43英    | ŧJ                  | 新品   | ¥999.00  |          | ✓                                                                                                    |                            | ¥8.8 <b>0</b> | Ū             |
| 智能早較机 智能机器人 智能手环<br>智能手表 智能眼镜    | 7    | 创维 酷开(                        | coocaa) 43K5C 43英 | ŧd                  | 家用电器 | ¥600.00  | •        | Plane on the                                                                                                    | 【满300减210】 三只松<br>原味       | 鼠 休闲零食 肥晴     | 鲜切饲…          |
|                                  | 8    | ceshi测试                       |                   |                     | 新品   | ¥11.00   |          | 2.6                                                                                                    | 一 1 +<br>小计:¥8.80          | ¥8.80         | 1             |
|                                  | 9    |                               | 丁具套餐客厅灯长方形        | 8                   | 家用电器 | ¥11.00   |          |                                                                                                    | 去结算                        |               |               |
|                                  |      |                               |                   |                     |      |          |          |                                                                                                    |                            |               |               |

| 三 查看会  | È部目录                  | 限时特价                            |                    |                       |                  |                         |              |        |
|--------|-----------------------|---------------------------------|--------------------|-----------------------|------------------|-------------------------|--------------|--------|
| 收件人信息  |                       |                                 |                    |                       |                  |                         |              |        |
| 13540  | 038837                |                                 |                    |                       |                  |                         |              |        |
| 四川-成   | 嘟-武侯区 高新区尹            | 5府软件园E区3栋1                      |                    |                       |                  |                         |              |        |
| 13540  | 038837                |                                 |                    |                       |                  |                         |              |        |
|        | *******               |                                 |                    |                       |                  |                         |              |        |
| * 使用新  | лявиг                 |                                 |                    |                       |                  |                         |              |        |
| 支付方式   | 货到付款                  | 在线支付 授信支付                       | 线下付款               |                       |                  |                         |              |        |
|        |                       |                                 |                    |                       |                  |                         |              |        |
| 備认商品信息 |                       |                                 |                    |                       |                  |                         | 返回购物车>>      |        |
| 🖶 供应商: |                       |                                 |                    | 单价                    | 数量               | 优惠信息                    | 小计           |        |
| N      | realme 真我X5           | 0 6400万变焦四摄 双模5G                |                    |                       |                  |                         |              |        |
|        | 高通骁龙765G<br>+128GB 冰川 | 120Hz电竞屏 前置双摄 8GB 一年都<br>游戏智能手机 | 碎屏保套装,极地,8GB+128GB | ¥2569.00/台            | 1.00台            |                         | ¥2569.00     |        |
|        |                       |                                 |                    |                       |                  |                         |              |        |
| 订单备注:  |                       |                                 |                    |                       |                  |                         |              |        |
|        |                       |                                 | 11                 |                       |                  |                         |              |        |
|        |                       |                                 |                    |                       |                  |                         | 海陀手 Windows  |        |
|        |                       |                                 | 尚                  | 品忠金斔:¥2569.00│优惠:¥0.( | 10 (兀思芬: ¥0.00 ) | 还要尽计: ¥0.00   祝费: ¥0.00 | 转到"提交订单舌 Wir | ndows, |
|        |                       |                                 |                    |                       | 应                | 对总额(含运费): ¥2569.00      |              |        |

## 三、客户中心

点击页面顶部的【客户中心】,客户进入用户中心,查看历史订单。

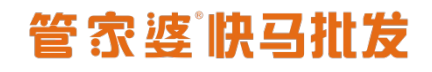

| 糖糖(1354              | 0477069) 想好,欢迎来到<br>他们的    | <sup>共通示商城   注翻</sup> | 9                                | 商品 → 请输入商的 | 品名称!                 | ٩          |      | ii<br>I              | う首页 ③ 客户中心              | 冒我的进货车        |
|----------------------|----------------------------|-----------------------|----------------------------------|------------|----------------------|------------|------|----------------------|-------------------------|---------------|
|                      | ■ 查看全部目录                   | 促销活动                  |                                  |            |                      |            |      |                      |                         |               |
| 所有类目                 |                            |                       |                                  |            |                      |            |      |                      | 共                       | 戈到18件商品       |
| 目录                   | 全部新品家用                     | 电器 电脑办公               | 智能摄像 美妆护肤                        | 生鮮水果 智能设   | 衝                    |            |      |                      |                         | <b>〕</b><br>进 |
| 品牌                   | 全部 F H .                   | JMNO                  | S V X Y                          |            |                      |            |      |                      |                         | 货车            |
|                      | FUJ:FILM                   | 👋 HUAWEI              | Catton<br>Delighting Vicu Alwoys | 皇蒙牛        | <b>meizu</b><br>魅族手机 |            | oqqo | <b>999</b><br>三口正业集团 | SONY                    | <b>@</b>      |
|                      | 富士山                        | 华为                    | 佳能                               | 蒙牛         | 魅族                   | 尼康         | oppo | 三九医药 999             | 索尼                      | マンクロション       |
|                      | SAMSUNG                    | vivo                  | <b>- ※</b> 新希望乳业                 | ₪/小米       | 伊利                   |            |      |                      |                         | 单             |
|                      | 三星                         | vivo                  | 新希望                              | 小米         | 伊利                   |            |      |                      |                         |               |
| 综合                   | 成交量◆ 价格◆                   | 上架时间◆                 |                                  |            |                      |            |      |                      |                         |               |
|                      | AUXE · MIN ·               | 77/04/10/ 4           |                                  |            |                      |            |      |                      |                         |               |
| 客户中心<br>▲ 账号<br>學 财务 | ☆<br>糖糖<br><sup>普通会员</sup> |                       |                                  |            |                      |            |      |                      | <mark>3294</mark><br>积分 | 7 签到          |
| , ∰ 进货               | 我要进货<br>我要进货 快速            | 速下单                   |                                  | 地          | 뿔 <mark>0</mark>     |            |      |                      |                         | 更多 > >        |
| ₩ R H                | 进货单                        |                       |                                  |            | ~~Z                  | 创付款        |      | 2020-06-28           | 8 20:58:15              | 待发货           |
|                      | 退换货                        |                       |                                  |            | 44Z                  | 到付款        |      | 2020-04-29           | 待发货                     |               |
|                      | 退款单                        |                       | 货到付款                             |            |                      | 2020-04-29 | 待发货  |                      |                         |               |
|                      | 促销<br>我的拼团 我的预售            |                       |                                  |            | 货到付款                 |            |      | 2020-04-26           | 待发货                     |               |
|                      | 缺货登记                       |                       |                                  |            | 44Z                  | 创付款        |      | 2020-04-08           | 待发货                     |               |
|                      | 商品评价                       | 1                     |                                  |            |                      |            |      |                      |                         | 更多 > >        |

在【进货-进货单】页面,可以对订单进行付款、确认收货、申请退换货等操作。

# 管家婆快马批发

#### www.366kmpf.com

| 客户中心 | ☆ 进货单              |                                                             |         |                  |      | O                  | m 🤌 2        | 2 🗉 |
|------|--------------------|-------------------------------------------------------------|---------|------------------|------|--------------------|--------------|-----|
| 💄 账号 | 所有订单取消中            | 待付款 待发货 待收货 已完成 待评价 已作废                                     |         |                  |      |                    |              | (i) |
| ₿ 财务 | 高级查询               |                                                             |         |                  |      |                    |              |     |
| 릙 进货 | 当前查询总金额:230676.49( | (元)                                                         |         |                  |      |                    |              |     |
|      | 订单号                | 订单商品                                                        | 卖家      | 总金额              | 支付方式 | 下单时间               | 查看           | 操作  |
|      | 21596020062800001  | ■ 方形杯垫 绿色                                                   | 快马演示商城1 | 10.00            | 货到付款 | 2020-06-28 20:58:  | 返修/退换货       | 操作  |
|      | 21596020060100001  | 🔯 方形红色杯垫                                                    | 快马演示商城1 | ¥160.00+100积分    | 货到付款 | 2020-06-01 09:16:  | 再次购买<br>立即付款 | 操作  |
|      | 21596020051700002  | 蜂蜜                                                          | 快马演示商城1 | 26.00            | 货到付款 | 2020-05-17 09:58;  | 上传签收凭证       | 操作  |
|      | 21596020051700001  | ⇒ 蜂蜜                                                        | 快马演示商城1 | 8.00             | 货到付款 | 2020-05-17 09:57:  | 3. 已作废       | 操作  |
|      | 21596020042900002  | ⑧ 【包邮】 超能 离子去油洗洁精(西柚祛腥)1.5kg (新老包<br>■ [赠品]雅高 洗菜篮 ,洗菜盆子 ,带盖 | 快马演示商城1 | 126.50           | 货到付款 | 2020-04-29 22:04:4 | 4{ 待发货       | 操作  |
|      | 21596020042900001  | 💼 佳能(Canon)EOS 5D Mark IV 机身 单反相机 (约30                      | 快马演示商城1 | 15999.00         | 货到付款 | 2020-04-29 22:00:2 | 26 待发货       | 操作  |
|      | 21596020042600001  | ⑧【包邮】 超能 离子去油洗洁精(西柚祛腥)1.5kg (新老包<br>■ [贈品]雅高 洗菜盆 ,洗菜盆子 ,带盖  | 快马演示商城1 | 19.50            | 货到付款 | 2020-04-26 09:34:4 | 41 待发货       | 操作  |
|      | 21596020040800002  | ■ 佳能(Canon)PowerShot G7 X Mark II 数码相机 VIo                  | 快马演示商城1 | 11697.00         | 货到付款 | 2020-04-08 17:42:4 | 42 待发货       | 操作  |
|      | 21596020040800001  | ■ 佳能(Canon)PowerShot G7 X Mark II 数码相机 VIo                  | 快马演示商城1 | 7798.00          | 货到付款 | 2020-04-08 17:42:  | 1: 已作废       | 操作  |
|      | 21596020033100002  | 👔 【包邮】 超能 离子去油洗洁精(西柚祛腥)1.5kg ( 新老包                          | 快马演示商城1 | 94.51            | 货到付款 | 2020-03-31 14:09:4 | 4. 已作废       | 操作  |
|      |                    |                                                             | 共8页,75条 | 数据. 毎页 10 ▼ 条 首页 | 1 2  | 3 4 5 下一页          | 尾页 1         | 剧结  |